## Inhaltsverzeichnis

| 1. | Winlink Anmeldung mit Keyboard-Mode und APRS-Link | 2 |
|----|---------------------------------------------------|---|
| 2. | Hauptseite                                        | 3 |

## Winlink Anmeldung mit Keyboard-Mode und APRS-Link

Das Inhaltsformat pdf wird vom Inhaltsmodell Wikitext nicht unterstützt.

Zurück zur Seite Hauptseite.

## Quelltext der Seite Hauptseite

Sie sind nicht berechtigt, die Seite zu bearbeiten. Gründe:

- Die Aktion, welche Sie beantragt haben, ist auf Benutzer beschränkt, welche einer der Gruppen "Administratoren, Sichter, Prüfer" angehören.
- Die Aktion, welche Sie beantragt haben, ist auf Benutzer beschränkt, welche der Gruppe "editor" angehören.
- Diese Seite wurde geschützt, um Bearbeitungen sowie andere Aktionen zu verhindern.

Sie können den Quelltext dieser Seite betrachten und kopieren.

[[Kategorie:WINLINK]] "Winlink-Anmeldung mit Keyboard-Mode und APRSLink" Seit Einführung der securelogin bei Winlink, gibt es für den "Keyboard-Mode" - bei Verwendung eines simplen Terminalprogrammes oder für den Zugang via APRS-Link ein eigenes Prozedere für die Anmeldung beim Winlink-CMS. Winlink nennt es "simple challenge/response protocol". Das Winlink-Passwort wird dabei nicht transparent ausgesendet. LOGIN Um den Login-Vorgang einzuleiten sendet man einen beliebigen Befehl oder text, zum Beispiel "log" an Winlink. Die Antwort vom CMS enthält die sogenannte "challenge", eine Abfrage von 3 Stellen des Winlink-Passwortes in folgendem Format: LOGIN[351] damit wird nach den Stellen 3, 5 und 1 des Passwortes gefragt. RESPONSE - Antwort: Auf diese Abfrage wird nun mit einer 6 stelligen Nachricht geantwortet. Dabei müssen die 3 Zeichen der abgefragten Stellen des Passwortes sowie 3 zusätzliche Zeichen in beliebiger Reihenfolge enthalten sein. Beispiel: Das Passwort ist ABC123. Die Login challenge ist: 425. Die Antwort ist zum Beispiel "1B2AZ5". "ABZ21TY" würde auch gültig sein, da es die Zeichen 1, B, und 2 enthält. Ist die Anmeldung erolgreich erhält man vom CMS folgende Antwort: Hello OE3XYZ-9. Login valid for ~2 hours Man ist dann für ca. 2 Stunden im CMS angemeldet. Nun können Nachrichten empfangen oder gesendet werden oder andere Befehle angewendet werden. Ein Ablaufbeispiel via APRS-Link sieht im Idealfall so aus: 2020-04-05 14:27:34 CEST: OE3XYZ-9>WLNK-1: log 2020-04-05 14:27:34 CEST: WLNK-1>OE3XYZ-9: Login [351]: 2020-04-05 14:31:45 CEST: OE3XYZ-9>WLNK-1: ABZ21TY 2020-04-05 14:31:45 CEST: WLNK-1>OE3XYZ-9: Hello OE3XYZ-9. Login valid for ~2 hours Die Originalbeschreibung sowie die gesamten Befehle für APRSLink findet ihr unter [https://winlink.org/APRSLink Winlink/APRSlink]

Die folgende Vorlage wird auf dieser Seite verwendet:

Vorlage:Box Note (Quelltext anzeigen) (schreibgeschützt)

Zurück zur Seite Hauptseite.